Portal 常杉 2012-10-29 发表

# 

图1 Portal Web认证-心跳界面

下线

对于iMC UAM 3.60-E6301及之后的版本,可按本文解决方法定制。

三、 过程分析:

无。

#### 四、 解决方法:

1、确认iMC组件部署情况

如果"用户接入管理 - Portal Web服务器"与iMC平台组件部署在同一台服务器上,请在【 iMC部署监控代理】中停止"jserver"进程;如果"用户接入管理 - Portal Web服务器"为分 布式部署,请在部署Portal组件的从服务器的【iMC部署监控代理】中停止"webserver" 进程。

### 2、修改online\_showTimer.jsp

文件路径为/iMC/client/web/apps/portal/online\_showTimer.jsp

修改前备份该文件。使用文本编辑器编辑文件,找到如下内容:

<%=StringManager.getString(request.getParameter(Constant.CLIENT\_REQUEST\_PA RAMETER\_LANGUAGE), "portalweb.timer.expound")%>

<%=StringManager.getString(request.getParameter(Constant.CLIENT\_REQUEST\_PA RAMETER\_LANGUAGE), "portalweb.heartbeat.expound")%>

其中,第一段"<%=""%>"之间的内容为"本时钟仅供参考,不作为计费依据"段的表示代码;第二段"<%=""%>"之间为其余部分文字的代码。具体如图2和图3所示。

| onlin    | ie_showTimer.jsp ×                                                                                                    |
|----------|----------------------------------------------------------------------------------------------------|
| <u> </u> | <u>1020304050</u> -                                                                                                    |
| 107-     | <pre><div style="padding-left: 30px;padding-right: 10px;"></div></pre>                                                                                                 |
| 109      | <pre> : : <br/>&lt;%=StringManager.getString(request.getParameter(Constan<br/>t.CLIENT_REQUEST_PARAMETER_LANGUAGE),<br/>"portalweb.heartbeat.expound") &amp;&gt;</pre> |
| 110      |                                                                                                    |

图2 Portal Web认证 - 心跳界面部分代码

| ← ● ×                                     |
|-------------------------------------------|
| ● 日日:日日:日日:日日:日日:日日:日日:日日:日日:日日:日日:日日:日日: |
| f 按钮。<br>f<br>下线                          |
| 1                                         |

图3 Portal Web认证 - 心跳界面效果图

将包括"<%""%>"的内容替换,保存文件即可。举例如下,如图4,将两部分内容分别修改为"这是第一部分"和"这是第二部分",保存文件。

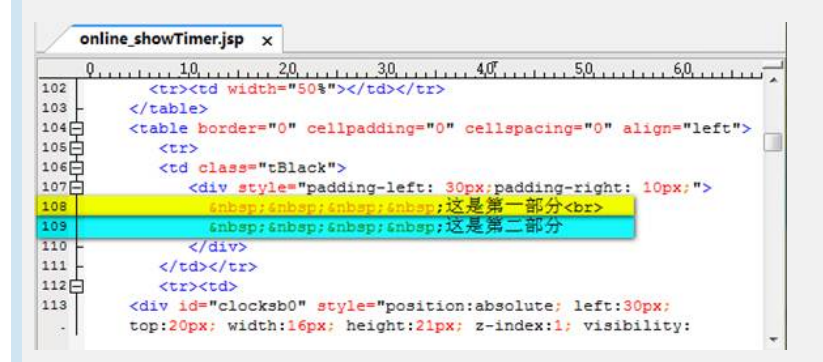

图4 Portal Web认证 - 心跳界面部分代码修改

## 3、重新启动jserver或webserver进程

重启后可重新认证,查看心跳页面效果。如此时浏览器仍显示之前的心跳页面,请刷 新客户端浏览器缓存后重新认证。

4、修改后的效果

见图5。

| ← → × http://172.16           |
|-------------------------------|
| 888:88:88<br>这是第一部分<br>这是第一部分 |
| ASACHS-HPV3                   |
| 下线                            |
|                               |

图5 Portal Web认证 - 修改心跳界面效果图

## 5、注意

已定制的portal页面经过portal组件的升级会恢复未定制的状态,在升级portal组件后需要重新定制。